### Prasar Bharati (India's Public Service Broadcaster) Prasar Bharati Secretariat Prasar Bharati House Copernicus Marg, New Delhi- 110001

No. PB/Audit Software/2019-20/238

Dated: 04.09.2019

# Subject: Launch of Audit portal for tracking the pending Audit paras in Prasar Bharati units/kendras - reg.

A portal for tracking pending audit paras of Units/Kendras at Prasar Bharati has been built by the I.T. cell. Interface for filling up the pending audit para details at the Unit/Kendra has also been completed.

It is requested to direct the Units/Kendras under your Directorates to fill up the details of pending Audit paras with respect to their Units in the aforementioned portal. The SOP (Standard Operating Procedure) for filling up the requisite details on the portal is enclosed herewith.

Encl: As above

9.201

(C.K. Jain) Dy. Director General (Fin.)

1. ADG (Fin.), Doordarshan 2. ADG (Fin.), AIR

Copy to:

- 1. DG: Doordarshan
- 2. DG: AIR
- 3: DDG (Tech.), PBS (with request to upload the letter and SOP on Prasar Bharati website).

#### Annexure-A

#### SOP for filling information related to pending Audit Paras by Prasar Bharati Units/Kendras:

# 1. Go to the URL: https://ems.prasarbharati.org/EMSLogin.aspx . Following screen will appear:

Demand of LOC (both Sal & OAE for current month only) from May 2017 will be acceptable only ONLINE
Ensure projection of Demand by 15th of the month after closure of R&P Account of previous month
Demand of emergent nature after 15th of the month will be OFFLINE only.
DDO's to ensure pressing of Button "Finalise by DDO" for submitting LOC demand to Directorate

| DDO's                                         | Select State:                |  |
|-----------------------------------------------|------------------------------|--|
| Administrator                                 | Select Office:               |  |
| Operator                                      | Official Type: 🔄 Asstt 🕓 DDO |  |
| 編載 Regarding CFDL viewing                     | Username:                    |  |
| Rights, Please submit the                     | Password:                    |  |
| Circular 13A on<br>prasarbharati123@gmail.com | Login Cancel                 |  |
| or further details please                     |                              |  |
| Accounting Circular 13A                       |                              |  |
|                                               |                              |  |

Login as

Management

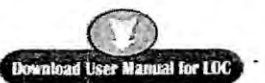

Phase-1 of the software solution aims at enabling DDO's of PB/AIR/DD to post monthly transactions of Receipts/ Payments and generate and print Receipts & Payments Account with accompanying annexures and statements.

Phase-2: Report & management Module Phase-3: From financial year 2017-18 i.e. 01.04.2017 all the activities in relation to Demand of LOC by DDO's, SBG/RE allocation and recommendations of LOC by concerned DG's, approval and release of LOC by PB sectt is also being made online and part of the system.

Designed & Developed by : IT Division, DG : AIR

Operational Support

#### 2. Login as DDO of the respective unit. Following screen will appear.

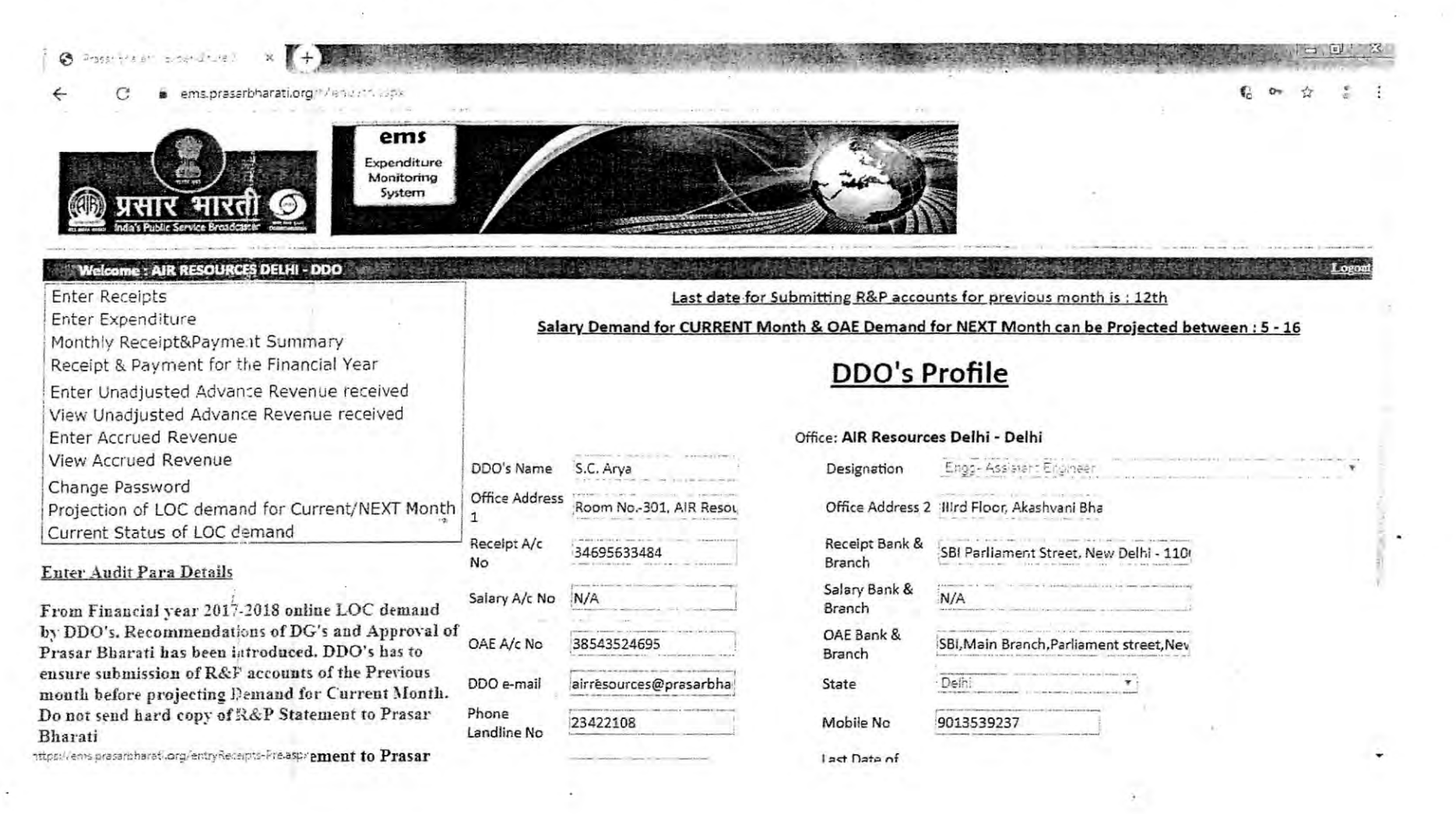

# 3. Now click on 'Enter Audit Para Details'. Following screen will appear:

PL.

17

😚 men le sacressenset ag - X 🚺 + 4 C 🕯 ems.prasarbharati.org 2 a.Strokom/Sen.asok : 1 4 Back MAT

| SI.<br>No | Audit Type / Date /<br>Financial Year           | Reference<br>No | Audit Para                       | Reply Status /<br>Reply Date | Is Para Settled | Can Para be settled<br>in this FY | Can this Para Settled at<br>Station Level | Para Settle Level / Para Category /<br>Para Sub Category |
|-----------|-------------------------------------------------|-----------------|----------------------------------|------------------------------|-----------------|-----------------------------------|-------------------------------------------|----------------------------------------------------------|
| :         | C&AG<br>17-04-2019 00:00:00<br>2019-2020        | 1               | S                                | No                           | Yes             | No                                | Yes                                       | MIB<br>Salary<br>Wrong Payfixation                       |
| 2         | C&AG<br>01-03-2019 00:00:00<br>2018-2019        |                 | 09                               | No                           | No              | Yes                               | No                                        | DG:AIR<br>Revenue Earning<br>Late recovery               |
| 3         | C&AG<br>01-12-2018 00:00:00<br>2018-2019        |                 | 1                                | No                           | No              | Yes                               | Yes                                       | Station<br>Record Dificiency<br>Service Book             |
| 14        | PAC<br>30-11-2018 00:00:00<br>2018-2019         |                 | 1                                | Yes                          | No              | No                                | No                                        | Station<br>Record Difficiency<br>Service Book            |
|           | C&AG<br>06-09-2018 00:00:00<br>2018-2019        |                 | Para no. 7                       | Yes                          | No              | Yes                               | No                                        | Prasar Bharati<br>Record Dificiency<br>Service Book      |
| 6         | Draft Audit<br>03-09-2018 00:00:00<br>2018-2019 |                 | Para no. 6 of 2018-19            | Yes                          | No              | Yes                               | No                                        | Prasar Bharati<br>Technical<br>Non utilization           |
| 7         | PAC<br>02-08-2018 00:00:00<br>2018-2019         |                 | Para for AIR<br>Resources No 115 | No .                         | No              | No                                | Yes                                       | Prasar Bharati<br>Revenue Earning<br>Late recovery       |
| 8         | C&AG<br>01-06-2018 00:00:00<br>2018-2019        |                 | Para no. 4 of 2018-19            | No                           | No              | No                                | No                                        | MIB<br>Store<br>Physical Verification                    |

4. To fill the details of new audit para, click on 'New'. Following screen will appear:

|                                                               |                                                                                                    |                                                                                                    | Back                                                                                                    |
|---------------------------------------------------------------|----------------------------------------------------------------------------------------------------|----------------------------------------------------------------------------------------------------|----------------------------------------------------------------------------------------------------|
|                                                               | Name of                                                                                                    | f the DDO: AIR Resources Delhi - Al                                                                                                    | IR                                                                                                    |
| Audit Type                                                    | PAC                                                                                                    | Audit Date                                                                                                    | and the second second s |
| Para no in original Audit                                     |                                                                                                    | Reply given or not                                                                                                    | No                                                                                                    |
| Reply Date                                                    |                                                                                                    | Para Settled or Not                                                                                                    | No •                                                                                                    |
| Para Settle Date                                              | T.                                                                                                    | Can this Para be Settle in this Financial Year                                                                                                    | No 🔻                                                                                                    |
| Can this Para be Settled at<br>Station level                  | No. •.                                                                                                    | System Ref. No (Not to be<br>filled)                                                                                                    | 389                                                                                                    |
| Para Settle level                                             | Station                                                                                                    | Para Category                                                                                                    | Record Dificiency *                                                                                                    |
| Para Sub Category                                             | Service Book                                                                                                    |                                                                                                    |                                                                                                    |
| Brief Para description in<br>100 words (by Station)           |                                                                                                    | ⊹∶Choose file                                                                                                    | Attach Doc                                                                                                    |
| Brief Reason for delay in<br>settling of para (by<br>Station) | (c) the example of the set of the set of | and and a second second s |                                                                                                    |
| Brief Para Reply in 100<br>words (by Station)                 |                                                                                                    | A Choose file                                                                                                    | Attach Doc                                                                                                    |
| Brief Action taken by<br>Directorate (50 words)               |                                                                                                    |                                                                                                    | A                                                                                                    |
|                                                               | Save                                                                                                    | (                                                                                                    | Cancel                                                                                                    |

٠.

4

+

S antes la tol semisbaret dirg . X

- 5. Fill all the details as per the form displayed in Point no. '4' of the SOP.
- 6. To modify the details of the Audit para already filled, click on the Audit para in the interface displayed in point no. '3' of the SOP.
- 7. After filling of all the details by the unit/kendra, Directorate will mention the brief action taken by them on the Audit para. At this point, the interface will freeze for the unit/kendra and no further change can be made by them.